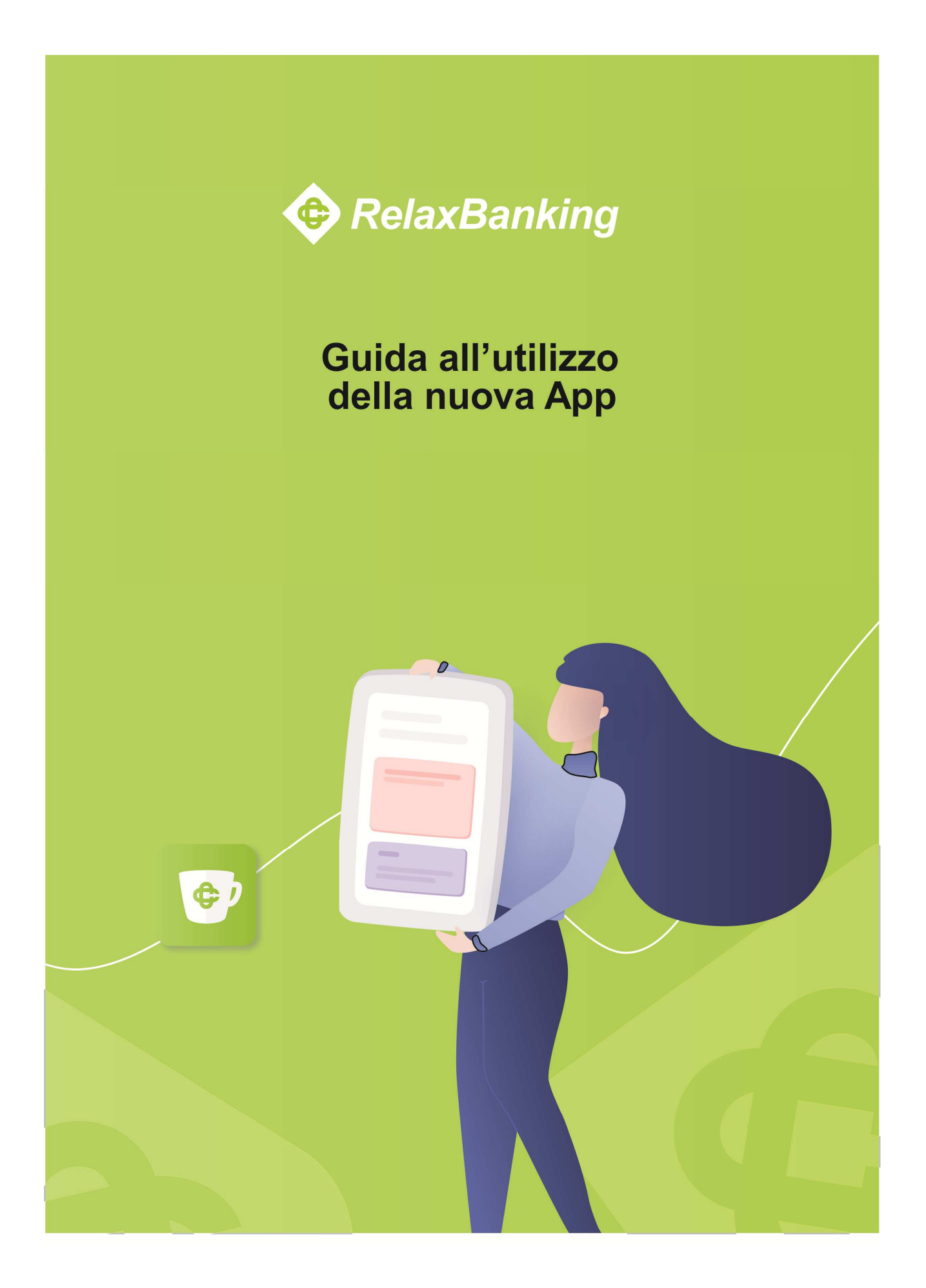

## La nuova App RelaxBanking

RelaxBanking

Da aprile 2019 l'App Relaxbanking Mobile, attualmente in uso, verrà sostituita dalla nuova App RelaxBanking. La nuova App, rinnovata nello stile e arricchita con nuove funzionalità, consente di effettuare l'autenticazione e l'autorizzazione delle disposizioni in conformità a quanto previsto dalla Direttiva PSD2 sui servizi di pagamento. App RelaxBanking consente di utilizzare il proprio dispositivo mobile in sostituzione del token fisico, dell'SMS e della App Relax OTP.

Con la nuova App RelaxBanking è possibile autorizzare automaticamente l'accesso e le operazioni dispositive anche sul portale web. La nuova App RelaxBanking, scaricabile gratuitamente dagli store Apple ed Android, è attivabile in autonomia dall'utente senza impatto sulle attività di sportello.

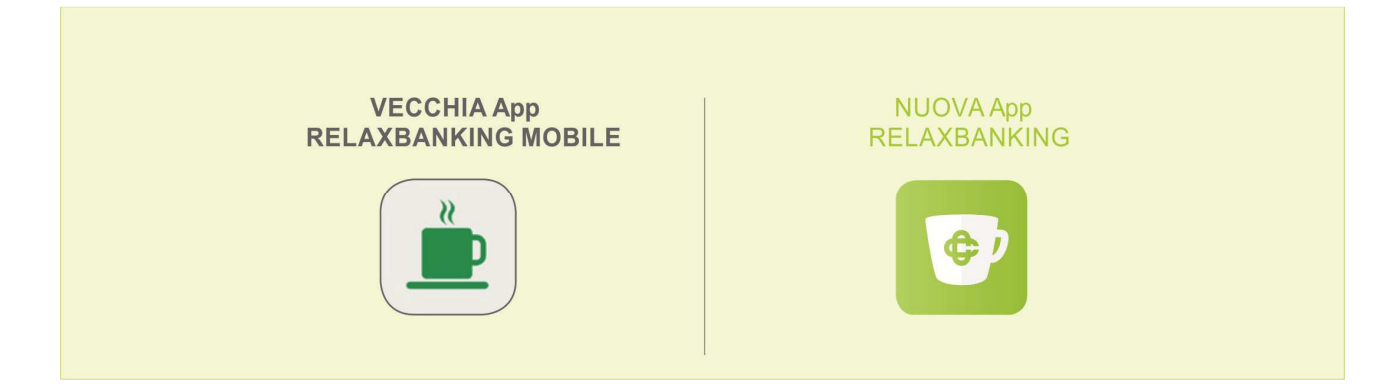

## Le novità in sintesi

- 1. **Migliore user experience:** l'App è semplice e intuitiva con una nuova interfaccia grafica più accattivante.
- 2. Integrazione nella App del sistema di generazione di OTP (OTP virtuale) PSD2 compliant.
- 3. Nuovo processo di attivazione e installazione: è possibile installare l'App e attivarla facilmente e in completa autonomia.
- 4. **Nuove funzionalità:** nell'App sono state integrate tutte le funzionalità di consultazione e gestione di CartaBCC.
- 5. Per motivi di sicurezza l'App può essere installata su un solo dispositivo (identificato come "dispositivo personale"). Nei casi in cui vi sia la necessità di far accedere persone di fiducia al proprio account personale o aziendale sarà necessario creare un'utenza dedicata alla consultazione e/o alla gestione. Dalla sezione impostazioni/ le tue utenze è possibile aggiungere alla App una o più utenze se associate allo stesso codice fiscale

## Le funzionalità disponibili

La nuova App RelaxBanking mantiene, seppur riviste in termini di user experience, le funzionalità già disponibili integrandole con nuove.

- Conto corrente: consultazione e ricerca saldi e movimenti
- Dossier titoli (amministrati e gestiti): consultazione portafoglio e asset, consultazione e ricerca titoli, consultazione e ricerca ordini, sezione titoli preferiti, disposizione nuovo ordine (in base alla tipologia di dossier)
- Documenti: consultazione e ricerca
- **Operazione dispositive:** 
  - 1. Bonifico
    - 2. Bollettino postale
  - 3. Bolletta CBILL
  - 4. Ricarica telefonica
  - 5. Ricarica Tasca
  - 6. Ricarica Mediaset
  - 7. Prenotazione MAV
  - 8. Prenotazione RAV
- **CartaBCC**: consultazione e gestione

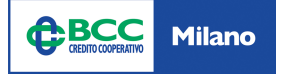

# Installazione, accesso e configurazione della nuova App RelaxBanking

#### COME INSTALLARE CORRETTAMENTE LA APP

#### - Nel caso sia già installata la vecchia App RelaxBanking Mobile

Occorre aggiornare la App già installata sul dispositivo. L'avvio dell'aggiornamento può essere automatico o manuale a seconda delle impostazioni definite sul proprio dispositivo.

#### - Nel caso NON sia installata la vecchia App RelaxBanking Mobile

Occorre accedere suo dispositivo allo store (iOS o Android) ed effettuare il download della nuova App (la vecchia App non sarà più disponibile).

#### La nuova App potrà essere installata su un unico dispositivo, il dispositivo personale

Questo dispositivo diventa un vero e proprio strumento di autenticazione, dal quale si potrà generare il codice OTP ogni volta in cui sarà necessario verificare l'identità, autorizzare un accesso ai dati o un'operazione. È importante non lasciarlo mai incustodito e **impostare un codice per il blocco dello schermo**.

## Il primo accesso alla App

Sarà visualizzato per alcuni secondi la pagina introduttiva e si potrà accedere alla presentazione delle nuove funzionalità. Si potrà decidere se consultarla scorrendo tra le schermate o passare direttamente alla pagina di login con il pulsante SALTA.

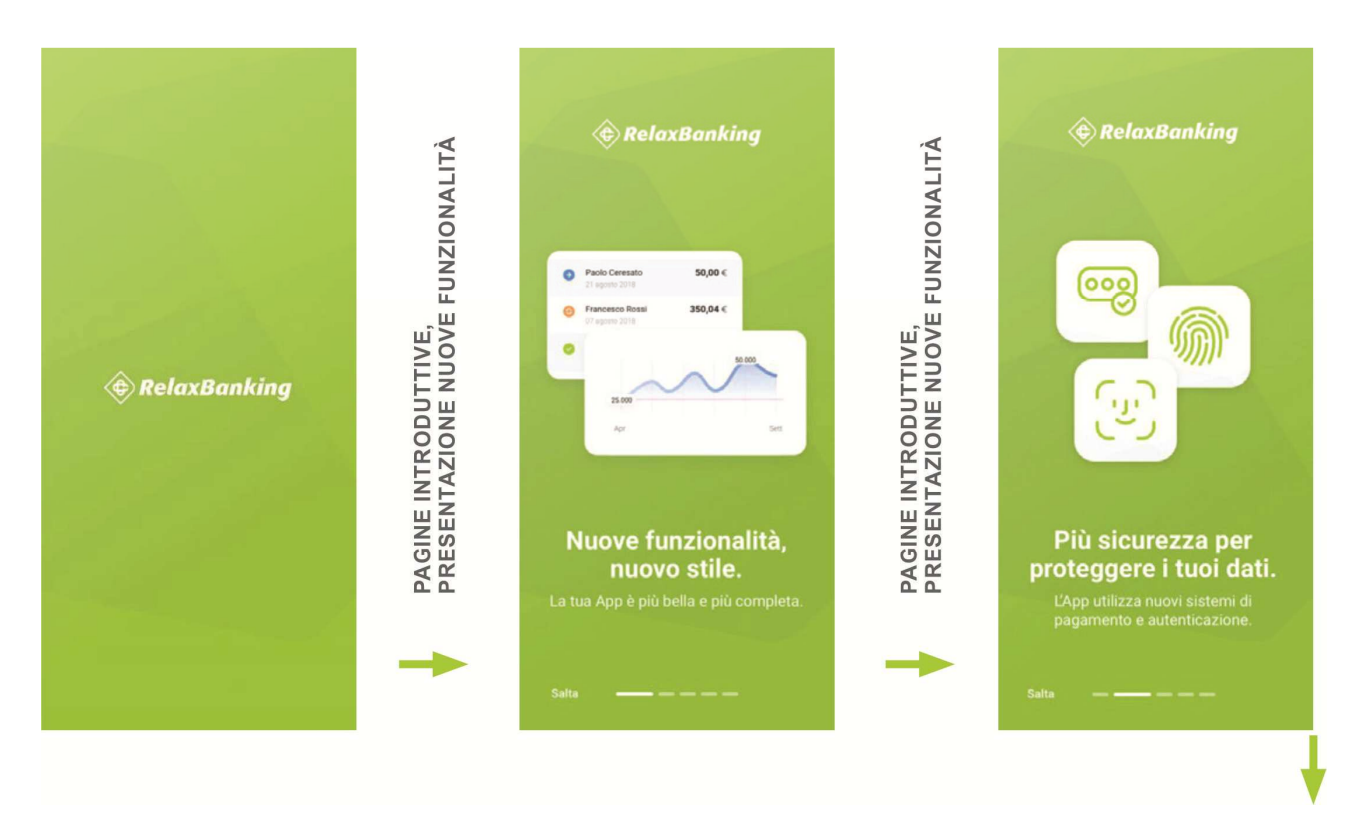

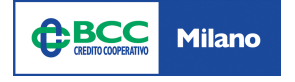

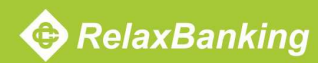

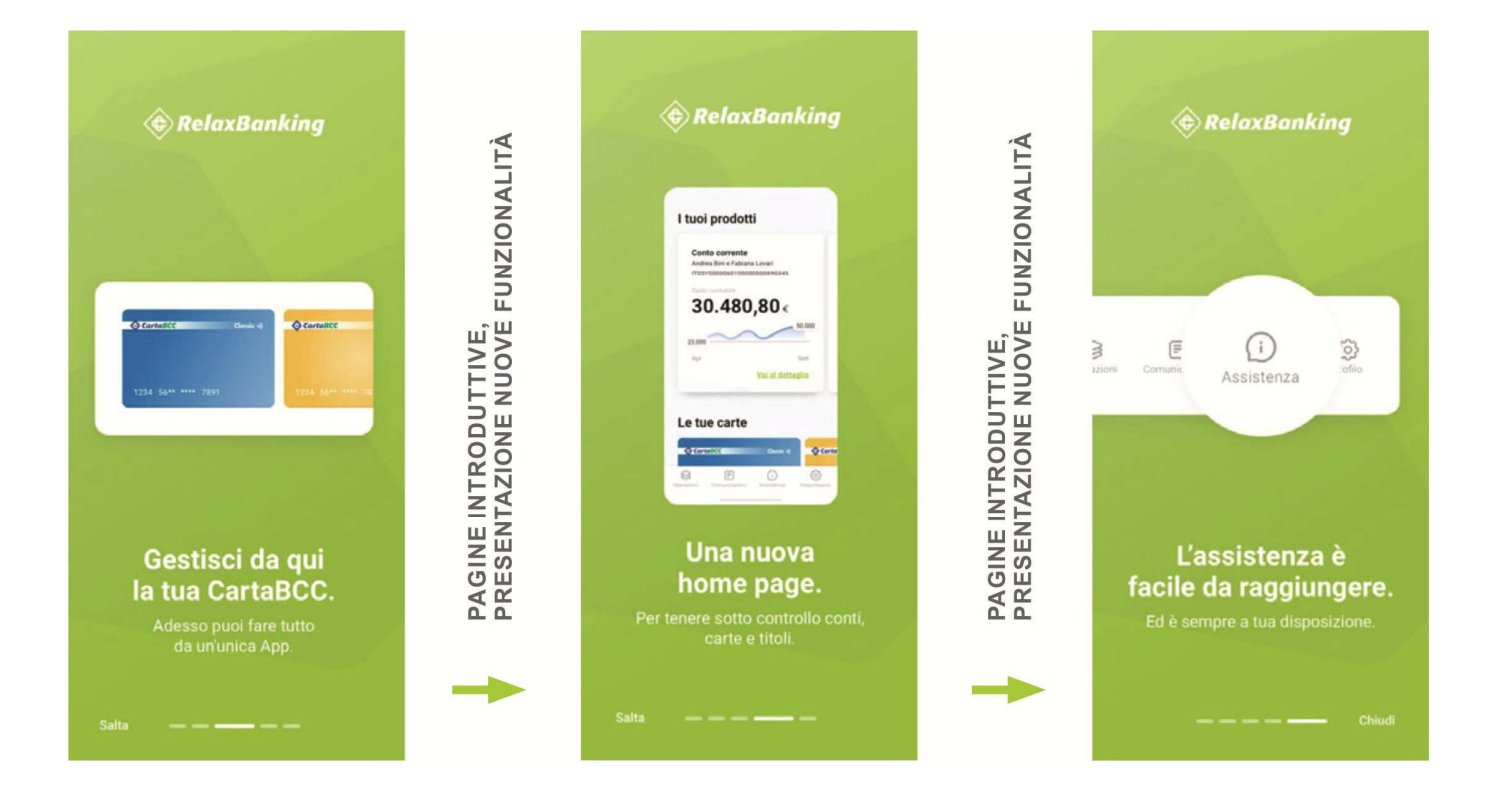

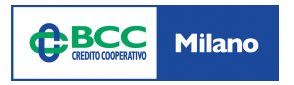

## Accettazione consensi su dispositivo e login

Occorre autorizzare l'applicazione all'invio delle notifiche push e all'accesso alla funzionalità di chiamata. Queste autorizzazioni, soprattutto quella delle notifiche, seppur non obbligatorie sono **molto importanti per il corretto funzionamento della App**. È importante sapere che **il consenso alle funzionalità di chiamata** è necessario per poter leggere l'identificativo del dispositivo utile a migliorare le verifiche di sicurezza e che **non verranno in alcun modo effettuate, consultate o gestite le chiamate.** 

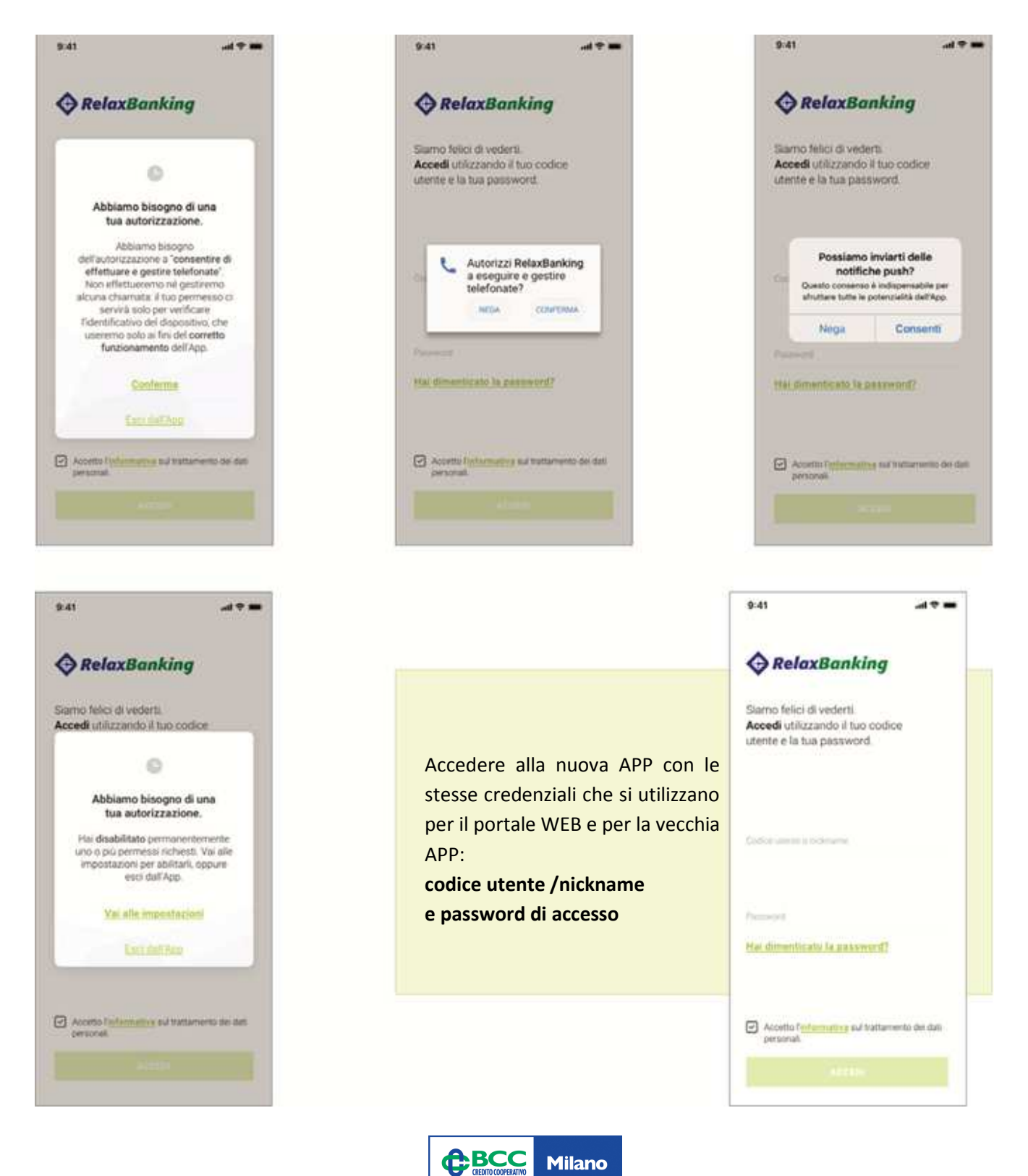

## Come configurare correttamente la App

Il sistema verifica le caratteristiche del servizio e presenta le informazioni successive in base alla tipologia di utenza.

#### UTENZA DISPOSITIVA

#### - Configurazione

Vengono visualizzate le schermate sotto riportate che descrivono brevemente le novità legate al nuovo sistema di autenticazione (PSD2 compliant).

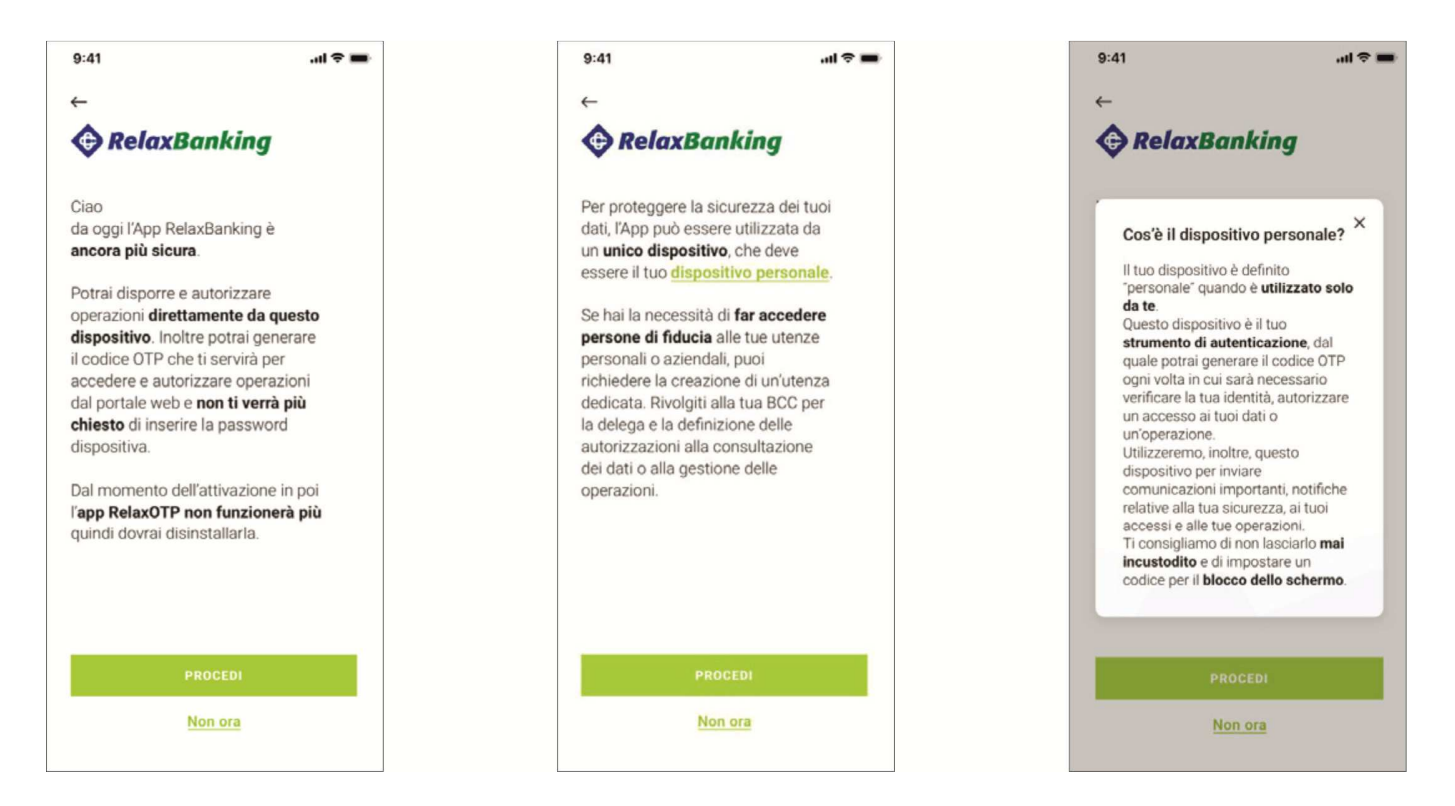

Cliccando il tasto NON ORA si potrà rimandare l'attivazione del nuovo sistema di autenticazione (PSD2 compliant). L'installazione dell'App verrà comunque completata. Ad ogni accesso l'App riproporrà l'invito all'aggiornamento del sistema di autenticazione.

Fino all'attivazione del nuovo sistema di autentificazione (PSD2 compliant) e non oltre il 13 settembre 2019, si potrà continuare ad utilizzare i vecchi generatori OTP e la password dispositiva.

I vecchi generatori OTP attualmente in circolazione (validi non oltre il 13 settembre) sono:

1) vecchio token (senza tastierino numerico);

2) App Relax OTP;

3) SMS.

Cliccando il tasto **PROCEDI** si attiverà il nuovo sistema di autenticazione (PSD2 compliant), configurando correttamente la App. Il cliente riceve automaticamente dal sistema un **SMS** contenente il codice di autenticazione da inserire nell'apposito campo e seleziona il pulsante AVANTI.

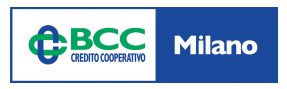

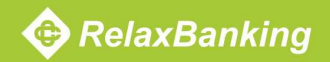

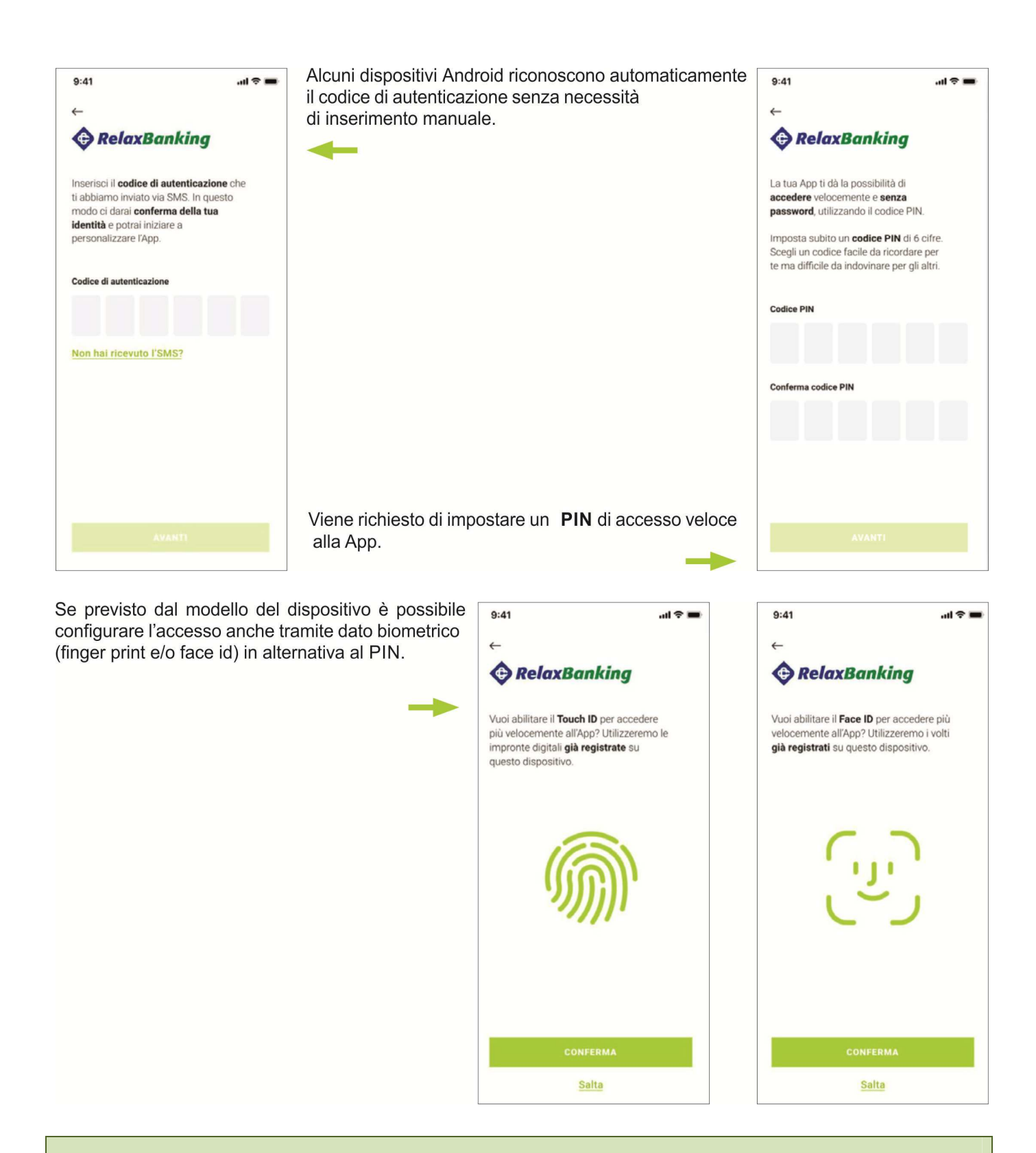

Il passaggio al nuovo sistema di autenticazione (PSD2 compliant) consente al cliente, tramite la nuova App RelaxBanking, di utilizzare il proprio dispositivo al posto del token fisico, della App Relax OTP e dell'SMS. Gli utenti abilitati alla App Relax OTP dovranno procedere alla disinstallazione.

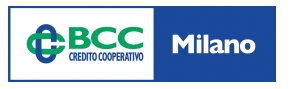

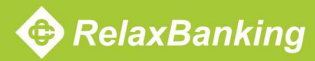

## Accessi successivi all'APP

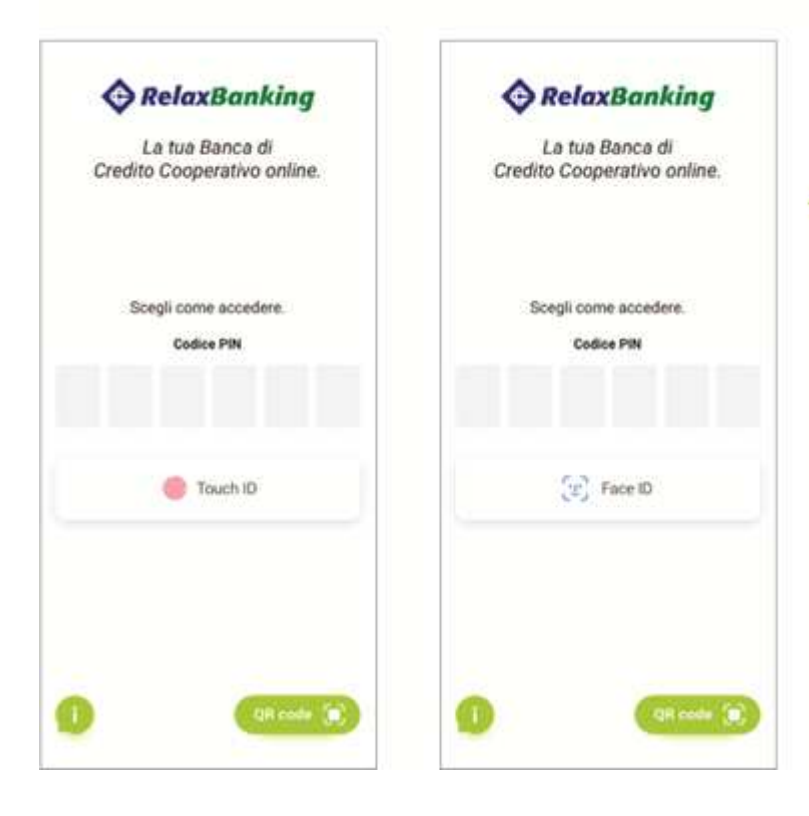

Viene visualizzata la schermata di Login viene effettuato il riconoscimento con PIN di accesso o, in alternativa, se previsto dal modello di dispositivo tramite dato biometrico (finger print e/o face ID)

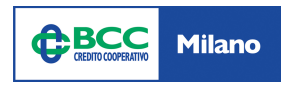

## Come configurare correttamente la App

#### UTENZA INFORMATIVA

#### - Configurazione

Fino al 13 settembre si potrà continuare a utilizzare il vecchio token (senza tastierino numerico) sulla nuova App RelaxBanking (installata nella versione senza nuovo sistema di autenticazione) e sul portale.

Dal 14 settembre ai clienti con utenza informativa che vogliono utilizzare la App verrà richiesta l'attivazione del nuovo sistema di autenticazione (PSD2 compliant). Nel caso in cui l'utente avesse l'esigenza di utilizzare anche il token, sarà necessaria la sostituzione del vecchio token con nuovo token (con il tastierino numerico).

### Accessi successivi all'APP

| 9:41                                       |                                                                | .al 🕈 🗰             |
|--------------------------------------------|----------------------------------------------------------------|---------------------|
| Ciao<br>Da qui pu<br>gestire q<br>Modifica | uoi aggiungere nuove<br>uelle già presenti sull'               | utenze e<br>App.    |
| Rence<br>Langh<br>Fabia                    | i di Credito Cooperativ<br>e, Roero e del Canave<br>ana Lovari | in di Altia,<br>Isa |
|                                            | Aggiungi uteriza                                               |                     |
|                                            |                                                                |                     |
| 0                                          |                                                                |                     |

Selezionare l'utenza fra quelle registrate, inserire le stesse credenziali che si utilizzano per il portale webe per la vecchia App: codice utente/nick name e password di accesso. Completare l'accesso inserendo, se richiesto, l'OTP utilizzando i vecchi generatori di OTP (App RelaxOTP o vecchio tocken)

#### **CASISTICHE PARTICOLARI**

#### utenza informativa o dispositiva che non ha generatori di OTP attivi

Il cliente è obbligato ad installare la App con il nuovo sistema di autenticazione (PSD2 compliant) e non visualizza la possibilità di rimandare l'installazione. La nuova App rappresenta lo strumento di generazione di OTP a lui assegnato

#### App installata su un secondo dispositivo

Viene generato un avviso che la nuova App risulta già installata su un altro device identificato come dispositivo personale e che è possibile installare l'App su un solo dispositivo. Si potrà decidere se procedere, bloccando la App installata sull'altro dispositivo, o interrompere l'installazione.

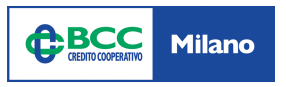

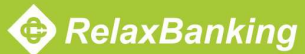

## Il tutorial

Completata l'installazione, si potrà consultare un tutorial (prima di accedere alla home page) che illustra la nuova interfaccia e le principali funzionalità. Il tutorial potrà essere saltato e consultato in qualsiasi momento dalla sezione assistenza.

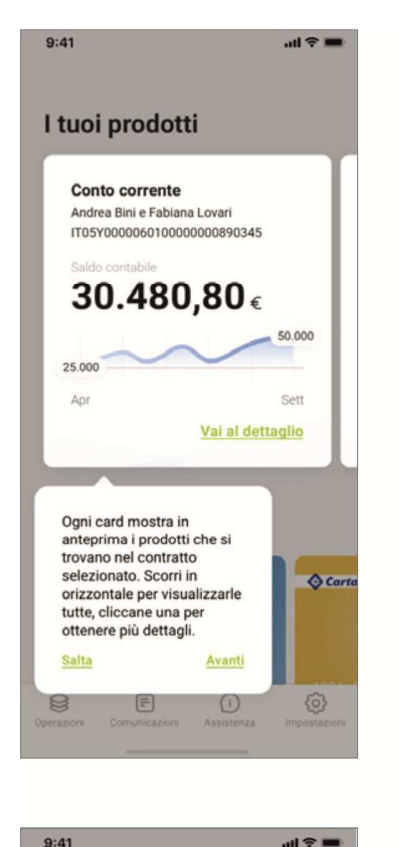

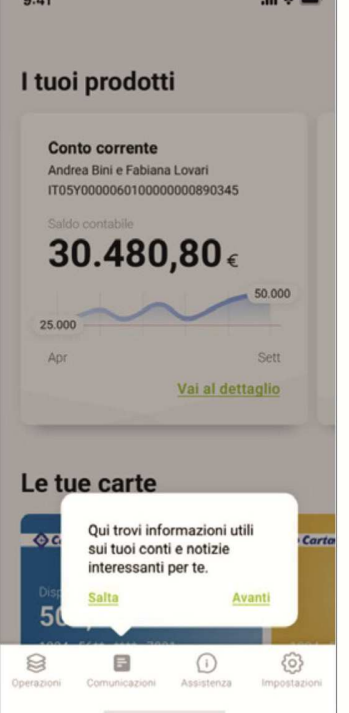

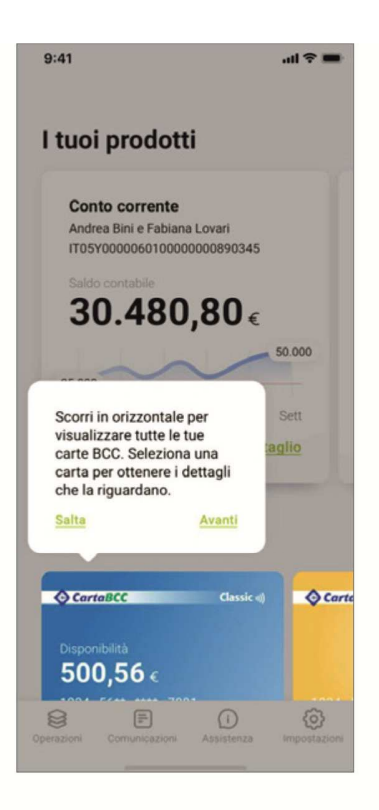

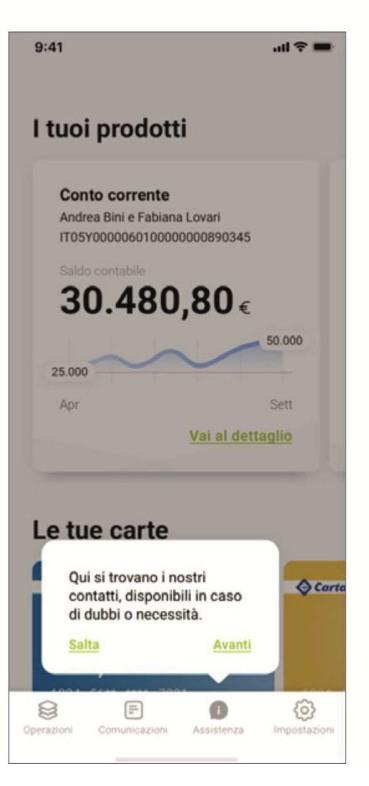

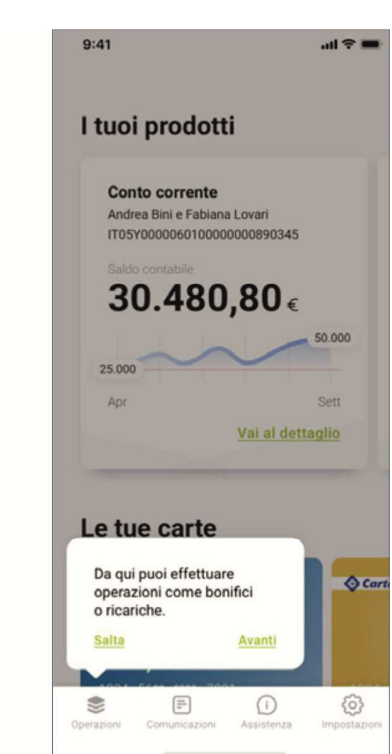

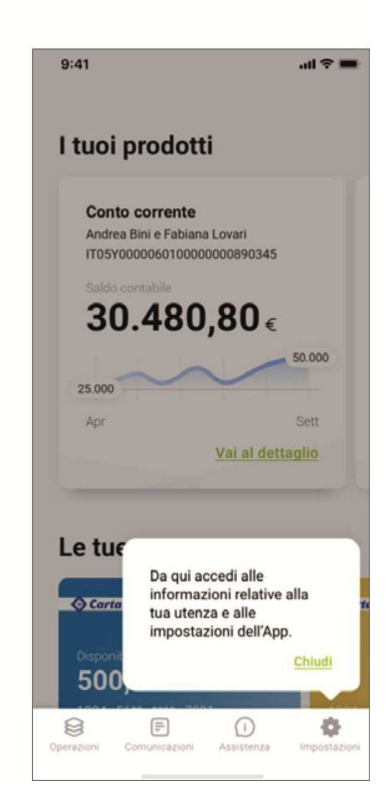

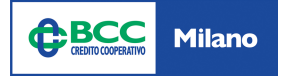

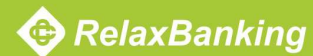

## La Home Page

Per ogni prodotto, all'interno di una card vengono visualizzate alcune informazioni di sintesi:

- intestazione
- IBAN
- saldo contabile
- andamento

Selezionando la card si accede alla sezione di dettaglio del conto.

Scorrendo verso sinistra le card è possibile visualizzare gli altri prodotti (C/C e Titoli) e la documentazione associate al contratto.

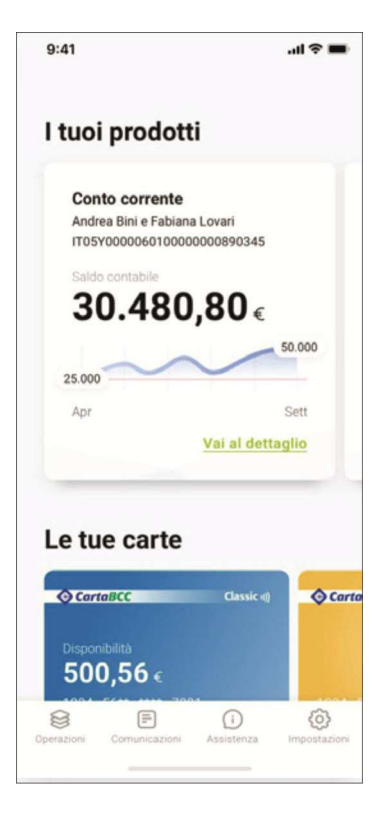

| 5.41                        | <b>.</b> (\$) ∎                      |
|-----------------------------|--------------------------------------|
| l tuoi pro                  | odotti                               |
| Contratto Fan               | niglia Contratto Impresa             |
| Conto cor                   | rrente                               |
| Andrea Bini e<br>IT05Y00000 | e Fabiana Lovari<br>6010000000890345 |
| Saldo contab                | bile                                 |
| 30.4                        | 80,80∈                               |
|                             | 50.000                               |
| 25 000                      |                                      |
| 25.000<br>Apr               | Sett                                 |
| 25.000<br>Apr               | Sett<br>Vai al dettaglio             |
| 25.000<br>Apr               | Sett<br>Vai al dettaglio             |
| Apr                         | Sett<br>Vai al dettaglio             |
| Apr<br>Le tue ca            | Sett<br>Vai al dettaglio<br>arte     |
| 25.000<br>Apr<br>Le tue ca  | Sett<br>Vai al dettaglio             |

Scorrendo verso sinistra le intestazioni dei contratti (ad esempio "Contratto famiglia", "Contratto Impresa") è possibile esplorare gli altri contratti disponibili. Al tap sull'intestazione del contratto si visualizza l'elenco dei prodotti associati. Il funzionamento delle card dei prodotti rimane invariato.

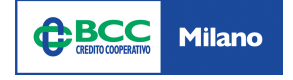